## Ansys Installation Guide for version 2024 R2 -

**Step 1**-Download ANSYS2024R2\_WINX64\_DISK1, ANSYS2024R2\_WINX64\_DISK2 and ANSYS2024R2\_WINX64\_DISK3 WINDOWS version from the ISTF website under the Software category and Mount the same by right click.

|   | Name              |   |                           | Date modified | іуре             | SIZE         |
|---|-------------------|---|---------------------------|---------------|------------------|--------------|
|   | ANSYS2024R2_WIN   |   | Mount                     |               | Disc Image File  | 69,32,172 KB |
|   | ANSYS2024R2_WIN   |   | Burn disc image           |               | Disc Image File  | 70,20,238 KB |
|   | ANSYS2024R2_WIN   | Ë | Edit in Notepad           |               | Disc Image File  | 71,50,262 KB |
|   | ELECTRONICS_202   |   | Open with jEdit           |               | Compressed (zipp | 16,50,346 KB |
| * | 🚞 ELECTRONICS_202 |   | Add to Favorites<br>7-Zip | >             | Compressed (zipp | 1,20,28,142  |

# Click on the Open button.

| 7,84 |                                                                                                    |
|------|----------------------------------------------------------------------------------------------------|
| 2,09 | Do you want to open this file?                                                                                                    |
| 7,83 | Name: D:\Ansys)2024\ANSYS2024R2_WINX64_DISK1.iso                                                                                                    |
|      | Publisher: Unknown Publisher                                                                                                    |
|      | Type: Disc Image File                                                                                                    |
|      | From: D:\Ansys)2024\ANSYS2024R2_WINX64_DISK1.iso                                                                                                    |
|      | Open Cancel                                                                                                    |
|      | <b>—</b> · · · · · · · · · · · · · · · · · · ·                                                                                                    |
|      | While files from the Internet can be useful, this file type can potentially harm your computer. If you do not trust the source, do not open this software. What's the risk? |

| • | Ŧ                   | 📒 meshi      | ing                                   | 08-06-2024 02 | 2:40 | File folder   |           |
|---|---------------------|--------------|---------------------------------------|---------------|------|---------------|-----------|
| > | DVD Drive (F:) ANS' | 📒 optisla    | ang                                   | 08-06-2024 02 | 2:40 | File folder   |           |
| > | 🕳 New Volume (E:)   | <b>=</b> F   | Open                                  |               | 40   | File folder   |           |
| > | 🔄 Network           | <b>=</b> r   | Enable/Disable Digital Signature Icon | s             | 40   | File folder   |           |
|   | -                   | ] 🗢          | Run as administrator                  |               | 40   | File folder   |           |
|   |                     |              | Edit in Notepad                       |               | 10   | File ( ) I    |           |
|   |                     | S            | Open with jEdit                       |               | 40   | Filefolder    |           |
|   |                     | = s          | Add to Favorites                      |               | 40   | File folder   |           |
|   |                     | n s          | Troubleshoot compatibility            |               | 40   | File folder   |           |
|   |                     | <b></b> s    | 7-Zip                                 | >             | 40   | File folder   |           |
|   |                     |              | Seqrite Endpoint Security Scan        |               | 40   | File folder   |           |
|   |                     | <br>         | Copy as path<br>Share                 |               | 40   | File folder   |           |
|   |                     | <u>2</u>     | Send to                               | >             | 40   | DVD File      | 1 KB      |
|   |                     | Ē t —        | Сору                                  |               | 40   | Text Document | 6 KB      |
|   |                     | <u>∎</u> L — | Create shortcut                       |               | 40   | Text Document | 42 KB     |
|   |                     | 🗋 t —        | Dti                                   |               | 40   | ID File       | 1 KB      |
|   |                     | 🚺 Suup       | Properties                            | 00 00 202.02  | .40  | Application   | 14,449 KB |
|   |                     |              |                                       |               |      |               |           |

# Step 2-Right-click on setup.exe and select Run as Administrator.

Step 3- Select "Install Ansys Products"

| <b>//nsvs</b> Installatio | ı                       |                       |                   |         | English      |
|---------------------------|-------------------------|-----------------------|-------------------|---------|--------------|
| )<br>Legal                | C<br>Sign-In            | Destination           | Products          | Options | Confirmation |
| Install A                 | nsys Products           |                       |                   |         |              |
| Install MPI for Ar        | sys Parallel Processing |                       |                   |         |              |
| Install Ansy              | s License Manager       |                       |                   |         |              |
|                           |                         |                       |                   |         |              |
|                           | Installation for Gettin | g Started - Licensing | Installation Help |         |              |

**Step 4-** Select "I agree ...." and click on the Next button.

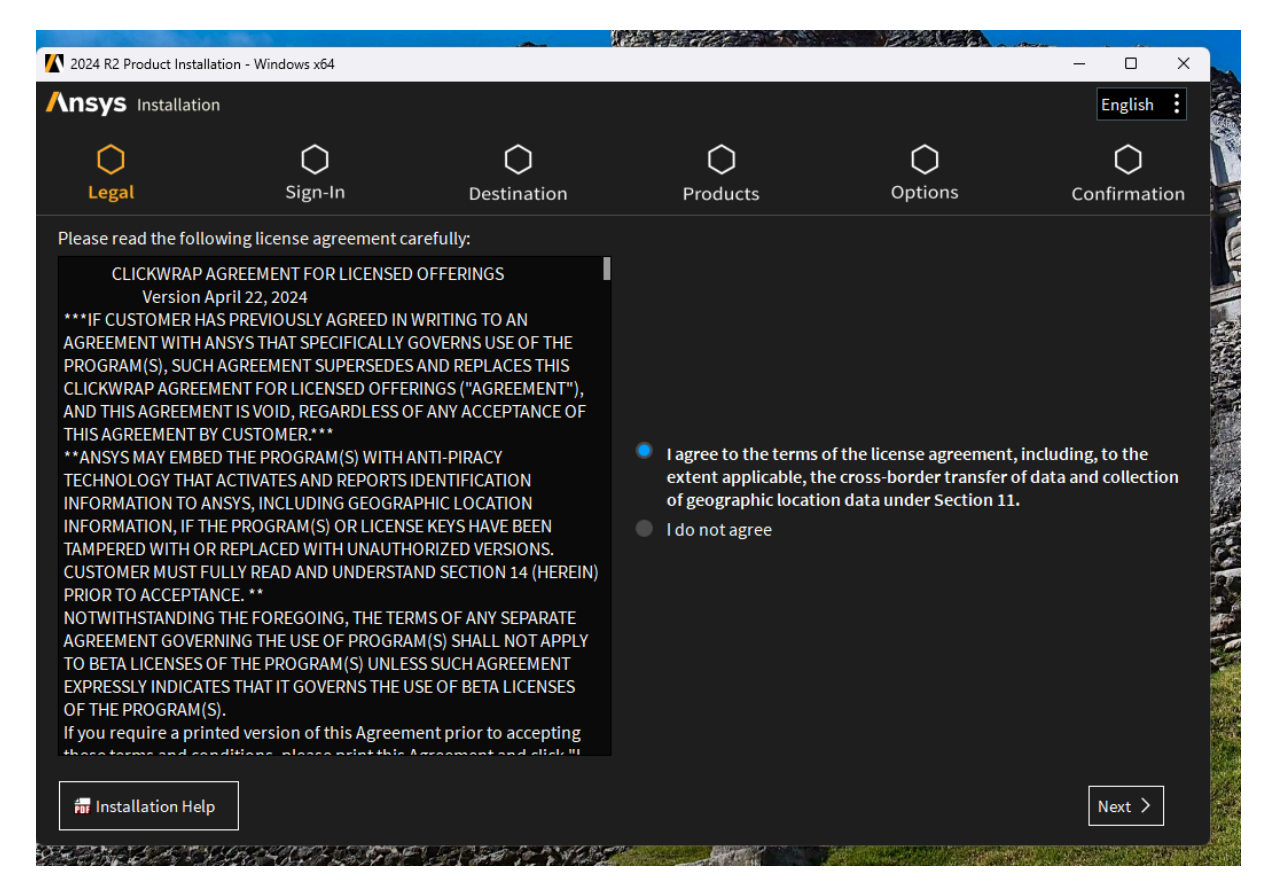

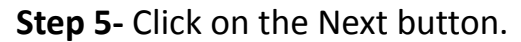

|                                   |                 |               |              | - PS(E)                   | Annual Contraction of the |
|-----------------------------------|-----------------|---------------|--------------|---------------------------|---------------------------|
| 2024 R2 Product Installation - Wi | ndows x64       |               |              |                           | - 🗆 X                     |
| <b>NSYS</b> Installation          |                 |               |              |                           |                           |
|                                   |                 |               | $\frown$     | $\frown$                  | $\frown$                  |
| Legal                             | Sign-In         | Destination   | Products     | Ontions                   | Confirmation              |
| Legal                             | Sign-in         | Destination   | Products     | Options                   | Commation                 |
|                                   |                 |               |              |                           |                           |
|                                   |                 |               |              |                           |                           |
|                                   |                 |               |              |                           |                           |
|                                   |                 |               |              |                           |                           |
|                                   |                 |               |              |                           |                           |
|                                   |                 |               |              |                           |                           |
|                                   |                 |               |              |                           |                           |
|                                   |                 |               |              |                           |                           |
|                                   | a) b            |               | Assoc        | iate file extensions with | Ansys products            |
| Installation Directory Path       | h C:\Program Fi | les\ANSYS Inc | Browse Enabl | e Ansys QA Services with  | supported applications    |
|                                   |                 |               |              |                           |                           |
|                                   |                 |               |              |                           |                           |
|                                   |                 |               |              |                           |                           |
|                                   |                 |               |              |                           |                           |
|                                   |                 |               |              |                           |                           |
|                                   |                 |               |              |                           |                           |
|                                   |                 |               |              |                           |                           |
|                                   |                 |               |              |                           |                           |
|                                   |                 |               |              |                           |                           |
|                                   |                 |               |              |                           |                           |
|                                   |                 |               |              | Г                         |                           |

**Step 6-** Select the products as per your requirements or as given in the below picture and click on the Next button.

|                                       |             |                       | CALL & SA | State to   | Access to the second second second second second second second second second second second second second second |
|---------------------------------------|-------------|-----------------------|-----------|------------|----------------------------------------------------------------------------------------------------|
| 2024 R2 Product Installation -        | Windows x64 |                       |           |            | ×                                                                                                    |
| <b>NSYS</b> Installation              |             |                       |           |            |                                                                                                    |
|                                       | •           | •                     |           | <u>^</u>   |                                                                                                    |
| •                                     |             |                       | -0        | $\bigcirc$ | $\bigcirc$                                                                                                    |
| Legal                                 | Sign-In     | Destination           | Products  | Options    | Confirmation                                                                                                    |
| elect the product(s) to inst          | tall:       |                       |           |            |                                                                                                    |
|                                       |             |                       |           |            |                                                                                                    |
| Oliselect All                         |             |                       |           |            |                                                                                                    |
| <ul> <li>Additional Tools</li> </ul>  |             |                       |           |            | 3                                                                                                    |
| Design                                |             |                       |           |            |                                                                                                    |
| <ul> <li>Electronics</li> </ul>       |             |                       |           |            |                                                                                                    |
| <ul> <li>Fluids</li> </ul>            |             |                       |           |            |                                                                                                    |
| <ul> <li>Optical</li> </ul>           |             |                       |           |            |                                                                                                    |
| <ul> <li>PIDO (Optimizatio</li> </ul> | n)          |                       |           |            |                                                                                                    |
| Version Platform                      |             |                       |           |            |                                                                                                    |
| Structures                            |             |                       |           |            |                                                                                                    |
| Other                                 |             | Disk Space Required:  | 68.3 GB   |            |                                                                                                    |
|                                       |             |                       |           |            |                                                                                                    |
|                                       |             | Disk Space Available: |           |            |                                                                                                    |
|                                       |             |                       |           |            |                                                                                                    |
|                                       |             |                       |           |            |                                                                                                    |
|                                       |             |                       |           |            |                                                                                                    |
|                                       |             |                       |           |            |                                                                                                    |
| installation Help                     |             |                       |           | <          | Back Next >                                                                                                    |
|                                       |             |                       |           | L          |                                                                                                    |

**Step 7**- Select "Yes, automatically configure my interfaces" and click on the Next button.

| 2024 P2 Broduct Install    | tion Windows v64            | - 1                          | CHARLES CREEKE CONTRACTOR | Pro Show   |               |
|----------------------------|-----------------------------|------------------------------|---------------------------|------------|---------------|
| 1 2024 KZ Product Install  | ation - Windows x64         |                              |                           |            | - U X         |
| <b>NSYS</b> Installatio    | n                           |                              |                           |            |               |
|                            | •                           |                              | <b>^</b>                  | ~          | ~             |
|                            |                             |                              |                           | $\bigcirc$ | $\bigcirc$    |
| Legal                      | Sign-In                     | Destination                  | Products                  | Options    | Confirmation  |
| ou've selected CAD G       | eometry interfaces. Woul    | d vou also like to configure | them?                     |            |               |
|                            |                             |                              |                           |            |               |
|                            |                             |                              |                           |            |               |
|                            |                             |                              |                           |            |               |
| Voc. automatically         | configure my interfaces     |                              |                           |            |               |
| Ves Lwill manually         | make my selection           |                              |                           |            |               |
| No. Chin configure         | tion lucill configure later |                              |                           |            |               |
| No. Skip configura         | uon. I will configure later |                              |                           |            |               |
|                            |                             |                              |                           |            |               |
|                            |                             |                              |                           |            |               |
|                            |                             |                              |                           |            |               |
|                            |                             |                              |                           |            |               |
|                            |                             |                              |                           |            |               |
|                            |                             |                              |                           |            |               |
|                            |                             |                              |                           |            |               |
|                            |                             |                              |                           |            |               |
|                            |                             |                              |                           |            |               |
|                            |                             |                              |                           |            |               |
|                            |                             |                              |                           |            |               |
| Installation Help          |                             |                              |                           |            | < Back Next > |
| A STATING THE AND A SPECIA | CONTRACTOR NO               | ET I DE TRACE DE DE C        |                           |            |               |

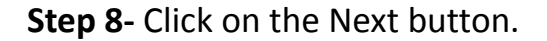

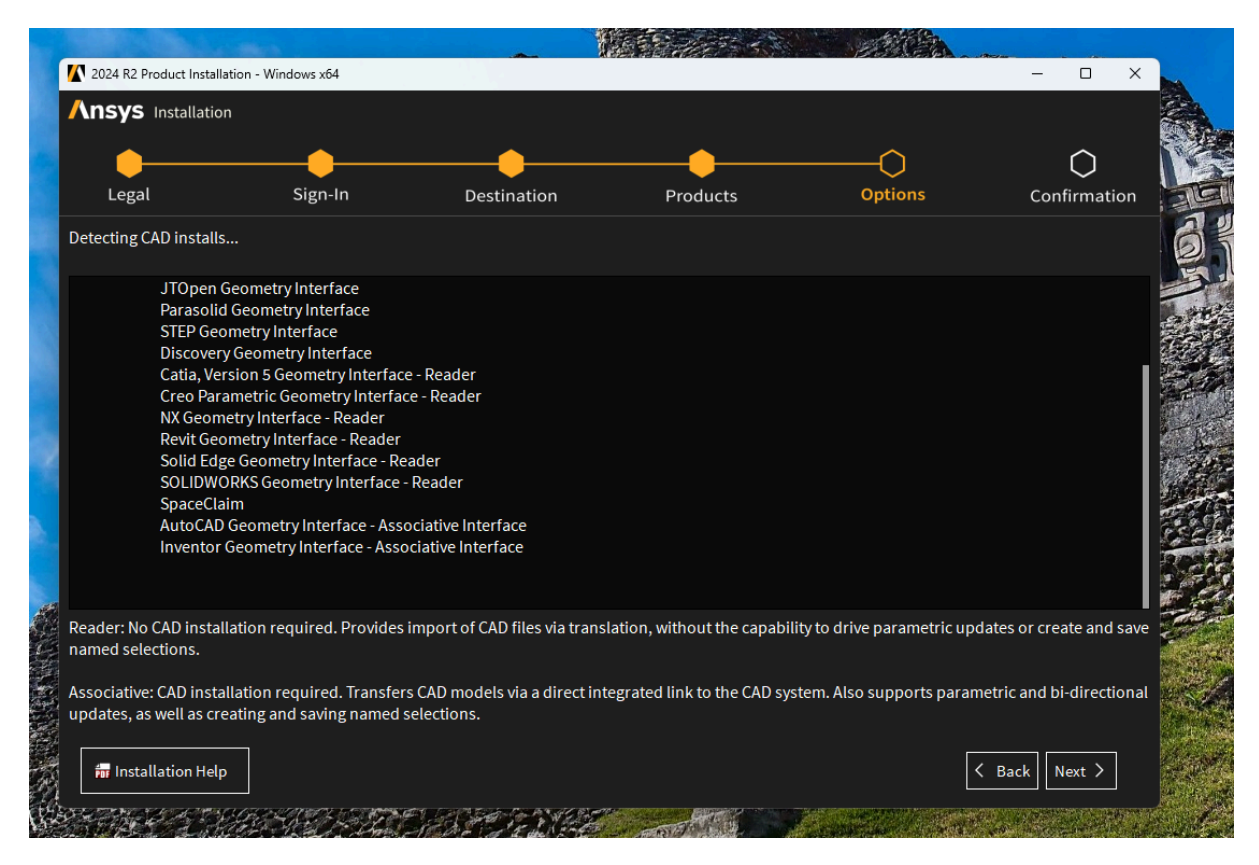

# Step 9- Click on the Next button.

| <b>Ansys</b> Installatio | on                          |             |          |         |                |
|--------------------------|-----------------------------|-------------|----------|---------|----------------|
| Legal                    | Sign-In                     | Destination | Products | Options | <br>Confirmati |
| Please review setting    | s shown below.              |             |          |         |                |
| Click 'Back' to change   | or click 'Next' to begin in | stalling:   |          |         |                |
| Installation Director    | .a                          |             |          |         |                |
| Installation Director    | y.                          |             |          |         |                |
| C:\Program Files\A       | NSYS Inc                    |             |          |         |                |
|                          |                             |             |          |         |                |
| Selected Platforms/F     | Products:                   |             |          |         |                |
| Windows x64              |                             |             |          |         |                |
| Design                   |                             |             |          |         |                |
| Discovery                |                             |             |          |         |                |
| Electronics              |                             |             |          |         |                |
| Icepak (includes         | s CFD-Post)                 |             |          |         |                |
| Fluids                   | 2 4                         |             |          |         |                |
| Ansys Dynamic I          | Reporting                   |             |          |         |                |
| CFX (includes CF         | D-Post)                     |             |          |         |                |
| Chemkin                  | 5.000                       |             |          |         |                |
| EnSight                  |                             |             |          |         |                |
|                          |                             |             |          | _       |                |
| 🖉 (and all and an Unit   | _                           |             |          |         |                |

**Step 10-** Wait for the installation to be started, after half of the installation, it will ask to mount the next installation media. Mount the disk 02 as shown in **Step 1**, browse the disk 02 folder, and click ok.

| 2024 R2 Product Installation -                                                         | • Windows x64                                                                                                    |                                                 |                                       |         | - 0 ×         |
|----------------------------------------------------------------------------------------|----------------------------------------------------------------------------------------------------|-------------------------------------------------|---------------------------------------|---------|---------------|
|                                                                                        |                                                                                                    |                                                 |                                       |         |               |
| Legal                                                                                  | Sign-In                                                                                                    | Destination                                     | Products                              | Options | Confirmation  |
| Installation Progress                                                                  | 5                                                                                                    |                                                 |                                       |         |               |
|                                                                                        |                                                                                                    | 52                                              | %                                     |         |               |
| View progress log                                                                      | ſ                                                                                                    | Enter the path to the ne                        | xt media X                            |         |               |
| Extraction:<br>Extraction:<br>Extraction:<br>Extraction:<br>Extraction:<br>Extraction: | F:\polyflow\WINX6<br>F:\speoshpc\WINX6<br>F:\zemaxos\WINX66<br>F:\optislang\WINX<br>F:\addprep\WINX66<br>F:\shapeoptimizat | Enter the installation Path To Next Media: I OK | directory: #2:<br>-: Irowse<br>Cancel |         |               |
|                                                                                        |                                                                                                    |                                                 |                                       |         | D             |
|                                                                                        |                                                                                                    |                                                 |                                       |         |               |
| 📅 Installation Help                                                                    |                                                                                                    |                                                 |                                       |         | K Back Next > |
| 📅 Installation Help                                                                    |                                                                                                    |                                                 |                                       |         | K Back        |

| SYS Installation   |             |                                              |                                  |          |              |             |          |                            |
|--------------------|-------------|----------------------------------------------|----------------------------------|----------|--------------|-------------|----------|----------------------------|
|                    |             | <u> </u>                                     |                                  |          |              |             |          |                            |
| Legal              | Si          | gn-In                                        | Destination                      | Products | Opti         | ons         | Confirma | ation                      |
| Installation Progr | ress        |                                              |                                  |          |              |             |          |                            |
|                    |             |                                              | 52%                              |          |              |             |          |                            |
|                    |             | Select Folder                                |                                  |          |              |             |          |                            |
| View progress l    | og          | $\leftarrow \rightarrow \checkmark \uparrow$ | > DVD Drive (G:) ANSYS2024       | 12       |              |             | ~ C [9   | Search DVD Drive (G:) ANSY |
| Extractio          | n: F:\      |                                              |                                  |          |              |             | 0        |                            |
| Extractio          | n: F:\      | Organize 🔻                                   |                                  |          |              |             |          | ≣ ▼                        |
| Extractio          | n: F:\      | Windows (C:)                                 | Name                             | Date     | modified     | Туре        | Size     |                            |
| Extractio          | n: F:\      | Screenshots                                  | aas 🔁                            | 08-0     | 5-2024 02:41 | File folder |          |                            |
| Extractio          | n: F:\      | - New Volume (D:                             | additive_cl                      | 08-0     | 5-2024 02:41 | File folder |          |                            |
|                    |             |                                              | ansys                            | 08-0     | 5-2024 02:41 | File folder |          |                            |
|                    |             | _                                            | apipsrv 🚞                        | 08-0     | 6-2024 02:41 | File folder |          |                            |
|                    |             | > 💻 This PC                                  | artemis                          | 08-0     | 5-2024 02:41 | File folder |          |                            |
|                    |             | > 💿 DVD Drive (F:) A                         | ads 🔁                            | 08-0     | 5-2024 02:41 | File folder |          |                            |
|                    |             | > 💿 DVD Drive (G:) A                         | 📒 chemkin                        | 08-0     | 5-2024 02:41 | File folder |          |                            |
|                    |             | > - New Volume (E:                           | = common                         | 08-0     | 6-2024 02:41 | File folder |          |                            |
| Installation Help  |             | > 🖆 Network                                  | Corewb                           | 08-0     | 5-2024 02:41 | File folder |          |                            |
| 06-2024 02:41      | File folder | <u>.</u>                                     | = cpythext                       | 08-0     | 5-2024 02:41 | File folder |          |                            |
| 06-2024 02:41      | File folder |                                              | data                             | 08-0     | 5-2024 02:41 | File folder |          |                            |
| 06-2024 02:41      | File folder | Fo                                           | older: DVD Drive (G:) ANSYS2024R | 1        |              |             |          |                            |
| 06 2024 02:41      | File feld-  |                                              |                                  |          |              |             |          | Select Folder              |
| 00-2024 02:41      | rile folder |                                              |                                  |          |              |             |          | Cancer                     |

**Step 11-** The system will ask to mount the next installation media. Mount the disk 03 as done in Step 1, browse the disk 03 folder, and click ok to continue installation.

| Legal                                                              | Sign-In                                                                                                    | Destination                                                               | Products                              | Options | Confirmati |
|--------------------------------------------------------------------|----------------------------------------------------------------------------------------------------|---------------------------------------------------------------------------|---------------------------------------|---------|------------|
| Installation Progre                                                | 255                                                                                                    | 70                                                                        | 0/                                    |         |            |
|                                                                    |                                                                                                    | 15                                                                        | •70                                   |         |            |
| View progress lo                                                   |                                                                                                    | Enter the path to the ne                                                  | ext media 🛛 🕹                         |         |            |
| Extraction<br>Extraction<br>Extraction<br>Extraction<br>Extraction | : G:\cads\ai\WIN)<br>n: G:\geomunig\WIN<br>n: G:\cads\nx\WIN)<br>n: G:\cads\revit\N<br>n: G:\cads\revit\N<br>n: G:\cads\se\WIN) | KG4<br>Enter the installation<br>KG4 Path To Next Media:<br>VII<br>KG4 OK | directory: #3:<br>G: }rowse<br>Cancel |         |            |
| Extraction                                                         | n: G:\cads\sw\WIN)                                                                                                    | <6 <sup>2</sup>                                                           |                                       |         | D          |

# Step 12- Click on the Next button

|                  | n                 |                   |          |         |              |
|------------------|-------------------|-------------------|----------|---------|--------------|
| Legal            | <br>Sign-In       | Destination       | Products | Options | Confirmation |
| Installation Pro | gress             |                   |          |         |              |
|                  |                   | 10                | 0%       |         |              |
| View progress    |                   |                   |          |         |              |
| SE Workbe        | nch Reader        | Configure Success |          |         |              |
| Successful       | ly created file a | ssociations.      |          |         | I 0          |

**Step 13-** Click the Exit button to finish the installation.

| 2024 R2 Product Installa                                                                                       | ation - Windows x64                                                                                           |                                                                                                    |                                                                                                    |                                                              | >                           |
|----------------------------------------------------------------------------------------------------|----------------------------------------------------------------------------------------------------|----------------------------------------------------------------------------------------------------|----------------------------------------------------------------------------------------------------|--------------------------------------------------------------|-----------------------------|
| <b>NSYS</b> Installation                                                                                       |                                                                                                    |                                                                                                    |                                                                                                    |                                                              |                             |
| •                                                                                                    | <b>—</b>                                                                                                    | •                                                                                                    | •                                                                                                    | <b>—</b>                                                     |                             |
| Legal                                                                                                    | Sign-In                                                                                                    | Destination                                                                                                    | Products                                                                                                    | Options                                                      | Confirmation                |
| After completing this<br>These machines may<br>***WARNING***<br>NVIDIA driver missing<br>Speos Live Preview at | installation, you need to<br>have been specified duri<br>; or deprecated. Please in<br>nd Speos GPU Compute r | run the Ansys, Inc. License M<br>Ing this installation or may ha<br>Install or update NVIDIA driver<br>equire NVIDIA GPU from Pase | lanager installation on eac<br>ave been previously specifi<br>to version 551.61.<br>cal generation or newer an | h machine designated as<br>ed.<br>d driver version 551.61 or | a license server.<br>newer. |
|                                                                                                    |                                                                                                    |                                                                                                    |                                                                                                    |                                                              |                             |
| f needed, click below<br>Intel MPI ( <u>Click her</u>                                                          | to install an optional MPI<br><u>e for instructions</u> )                                                     | l for Ansys Parallel Processin                                                                                                    | g package:                                                                                                    |                                                              |                             |
| f needed, click below<br>Intel MPI ( <u>Click her</u><br>Microsoft MPI ( <u>Clic</u>                           | to install an optional MPI<br>e for instructions )<br>k here for instructions )                               | l for Ansys Parallel Processin;                                                                                                    | g package:                                                                                                    |                                                              |                             |
| f needed, click below<br>Intel MPI ( <u>Click her</u><br>Microsoft MPI ( <u>Clic</u><br>Launch survey upon     | to install an optional MPI<br><u>e for instructions</u> )<br><u>k here for instructions</u> )<br>exiting ①    | l for Ansys Parallel Processin                                                                                                    | g package:                                                                                                    |                                                              |                             |

**Step 14-** After completing this installation, the system will populate the Ansys, Inc. License Manager.

Click on the **Enable optio**n and **Save** to enter the License Server Port Number and IP address as shown in the image below.

| 🕅 Lie          | censing Settings                                  |                                     | - 🗆 ×                                                                                                    |
|----------------|---------------------------------------------------|-------------------------------------|----------------------------------------------------------------------------------------------------|
|                | /\nsys                                            | Licensing Settings 2024 R2          | D( -                                                                                                    |
|                |                                                   | FlexNet Publisher > License servers |                                                                                                    |
| 8              | FlexNet Publisher                                 | Enabled Cancel                      | Save                                                                                                    |
|                | Features in use<br>Borrowing                      | PortServer 1Server 2Server 3        | _                                                                                                    |
| •              | Web Licensing                                     | ● 1055 10.0.137.110 Test            | Image: Image: |
|                | Products<br>Elastic<br>Proxy                      | ⊕                                   | - 1                                                                                                    |
| $\heartsuit$   | Preferences                                       |                                     |                                                                                                    |
|                | License service priority<br>HPC priority          |                                     |                                                                                                    |
| ۲              | Diagnostics                                       |                                     | _                                                                                                    |
|                | Diagnostics                                       |                                     | _                                                                                                    |
|                |                                                   |                                     |                                                                                                    |
| © 201<br>20240 | 9-2024 ANSYS, Inc. All rights reserved.<br>426.3. |                                     |                                                                                                    |

**Step 15-** After entering the license server details click on the Test button, a green tick option with the server IP address 10.0.137.110 is up popup should be visible on the screen on mouse hover, as shown in the below image.

| 🎇 Li | censing Settings                                                     |                                             | -            | o x      |
|------|----------------------------------------------------------------------|---------------------------------------------|--------------|----------|
|      | <b>/</b> \nsys                                                       | Licensing Settings 2024 R2                  |              |          |
|      |                                                                      | FlexNet Publisher > License servers         |              |          |
|      | FlexNet Publisher<br>License servers<br>Features in use<br>Borrowing | Enabled Cancel                              | Save         |          |
|      |                                                                      | Port     Server 1     Server 2     Server 3 |              |          |
| ⊕    | Web Licensing                                                        | ●                                           | lest         | <b>S</b> |
|      | Products<br>Elastic<br>Proxy                                         | ⊕                                           | 10.0.137.110 | is up.   |

**Step 16-** Search for the notepad and Run as administrator, as shown in the below image.

| Q notepad                        |     |                            |
|----------------------------------|-----|----------------------------|
| CAll Apps Documents Web          | Set | tings Folders Photos 🕨 … 🌍 |
| Best match                       |     |                            |
| Notepad App                      |     |                            |
| Apps                             |     | Notepad                    |
| Sticky Notes                     | >   | Арр                        |
| Search the web                   |     | 🖸 Open                     |
| Q note - See more search results | >   | Run as administrator       |
| 💫 Notepad++                      | >   | 🔆 Unpin from Start         |
| Q notes                          | >   | Pin to taskbar             |
|                                  |     | 83 App settings            |
| Q notepad app                    | >   | ∑≡ Rate and review         |
| Q notepad++ download             | >   |                            |
| Votebook                         | >   | ⊎j Uninstall               |
| Q note <b>bookim</b>             | >   |                            |

#### Step 17- Go to file menu and open the below path

# C:\Windows\System32\drivers\etc

Select All files from the option, this will show a **hosts** file, select and open it.

| 🗮 Open                                                  |                                           |                       |               |            | ×      |
|---------------------------------------------------------|-------------------------------------------|-----------------------|---------------|------------|--------|
| $\leftrightarrow$ $\rightarrow$ $\checkmark$ $\uparrow$ | This PC > Local Disk (C:) > Windows > Sys | tem32 > drivers > etc | ~ C           | Search etc | م      |
| Organize 👻 New folder                                   |                                           |                       |               | ≣ ▾ □      | 1 😗    |
| 🕖 Music 🔹 🖈                                             | Name                                      | Date modified         | Type Size     |            |        |
| 🛂 Videos 🔹 🖌                                            | hosts                                     | 07-05-2022 10:52      | File          | 1 KB       |        |
| Ansys2024                                               | ] Imhosts.sam                             | 07-05-2022 10:52      | SAM File      | 4 KB       |        |
|                                                         | networks                                  | 07-05-2022 10:52      | File          | 1 KB       |        |
|                                                         | protocol                                  | 07-05-2022 10:52      | File          | 2 KB       |        |
| > DVD Drive (E:) A                                      | ] services                                | 07-05-2022 10:52      | File          | 18 KB      |        |
| > 💿 DVD Drive (F:) A                                    |                                           |                       |               |            |        |
| > 💿 DVD Drive (G:) A                                    |                                           |                       |               |            |        |
| > 🧤 Network                                             |                                           |                       |               |            |        |
| File name:                                              | hosts                                     |                       | ~             | All files  | $\sim$ |
|                                                         |                                           | Encoding:             | Auto-Detect ~ | Open Cano  | cel    |

**Step 18-** Enter below IP address and server name in the end of the page as shown below-

10.0.137.110 licsvr3

Save the file and Congratulations!, the installation is completed.

Thank You.

```
🚊 🛛 hosts - Notepad
File Edit View
# Copyright (c) 1993-2009 Microsoft Corp.
#
# This is a sample HOSTS file used by Microsoft TCP/IP for Windows.
#
# This file contains the mappings of IP addresses to host names. Each
# entry should be kept on an individual line. The IP address should
# be placed in the first column followed by the corresponding host name.
# The IP address and the host name should be separated by at least one
# space.
#
# Additionally, comments (such as these) may be inserted on individual
# lines or following the machine name denoted by a '#' symbol.
#
# For example:
#
     102.54.94.97 rhino.acme.com
38.25.63.10 x.acme.com
#
                                               # source server
#
                                                # x client host
# localhost name resolution is handled within DNS itself.
#
     127.0.0.1 localhost
#
      ::1
                      localhost
10.0.137.110 licsvr3
```